## **OK VEJLEDNING**

- 1. Gå ind på OK.DK hjemmesiden og tryk på på "Min OK" i topmenuen og følgende billede kommer frem.
- 2. Opret dig, hvis du ikke allerede har gjort det og du kan altid få tilsendt en adgangskode, hvis du skulle have glemt den.

| Sikker   https://min.ok.dk/login/?ReturnUrl=%2f_layouts%2fAuthenticate.aspx%3fSource%.            |                                                                                            |                                                                                                    |                                                                                                    |  |  |  |  |  |
|---------------------------------------------------------------------------------------------------|--------------------------------------------------------------------------------------------|----------------------------------------------------------------------------------------------------|----------------------------------------------------------------------------------------------------|--|--|--|--|--|
| Log ind NemID                                                                                     | Nøglefil (erhverv)                                                                         | Velkommen til Min OK                                                                                                    |                                                                                                    |  |  |  |  |  |
| E-mail dir<br>Adgangskode ···<br>Glemt adgangskode<br>Log ind med kontonumm                       | n e-mailadresse ?                                                                          | På Min OK har du bl.a. muligh<br>• Se køb og tankninger<br>• Se fakturaer<br>• Genbestille olie<br>Har du brug for hjælp til Min OH<br>Få hjælp som privat Få hjælp son<br>* For erhvervskunder kræver visse fun | ned for at*:<br>• Bestille ekstra kort<br>• Spærre kort<br>• Skifte pin-kode<br><b>K?</b><br>m erhverv<br>ktioner specielle rettigheder |  |  |  |  |  |
| Ny bruger på M<br>Som kunde hos OK har<br>Har du ikke din adgang<br>' <u>Glemt adgangskode</u> '. | in OK<br>r du automatisk adgang til Min OK.<br>skode, kan du bestille den ved at klikke på | Log ind på Min OK Mobil<br>Har du OK Mobil?<br>Her kan du logge ind og se alle dine oplysninger.<br>Log ind                                                                                                    |                                                                                                    |  |  |  |  |  |

3. Tryk på Profil i topmenuen og herefter ser dit skærmebillede sådan ud:

| Sikker   https://min.ok.dk/profil/kunde |                                        |                                     |              |  |   |            |      |       |         |        |        |
|-----------------------------------------|----------------------------------------|-------------------------------------|--------------|--|---|------------|------|-------|---------|--------|--------|
|                                         | OK                                     | Velkommen til M<br>Dit navn vil stå | in OK<br>her |  | A | Mine konti | Kort | Hjælp | Kontakt | Profil | LOG UD |
|                                         |                                        |                                     |              |  |   |            |      |       |         |        |        |
|                                         | Min profil                             | Kundeoplysninger                    | Rettigheder  |  |   |            |      |       |         |        |        |
|                                         | Dit navn<br>din adresse<br>4632 Bjæver | e<br>skov                           |              |  |   |            |      |       |         |        |        |
|                                         | Felter marke                           | ret med * skal udfyldes             |              |  |   |            |      |       |         |        |        |
|                                         | E-mail *                               |                                     |              |  |   |            |      |       |         |        |        |
|                                         | din e-ma                               | iladresse                           |              |  |   |            |      |       |         |        |        |
|                                         | Telefon*                               |                                     |              |  |   |            |      |       |         |        |        |
|                                         | dit telefo                             | onnummer                            |              |  |   |            |      |       |         |        |        |
|                                         | Du støtter (                           | ?                                   |              |  |   |            |      |       |         |        |        |
|                                         | IF Frem Bjæ                            | verskov (559254)                    |              |  |   |            |      |       |         |        |        |
|                                         | Skift spor                             | nsorklub                            |              |  |   |            |      |       |         |        |        |
|                                         | Opdater                                | kundeoplysninger >                  |              |  |   |            |      |       |         |        |        |

Felterne udfyldes og du skal bruge IF Frem Bjæverskovs sponsornummer 559254, hvis det ikke allerede står der – og du vil så fremover altid støtte vores forening.

Tak for hjælpen 😳